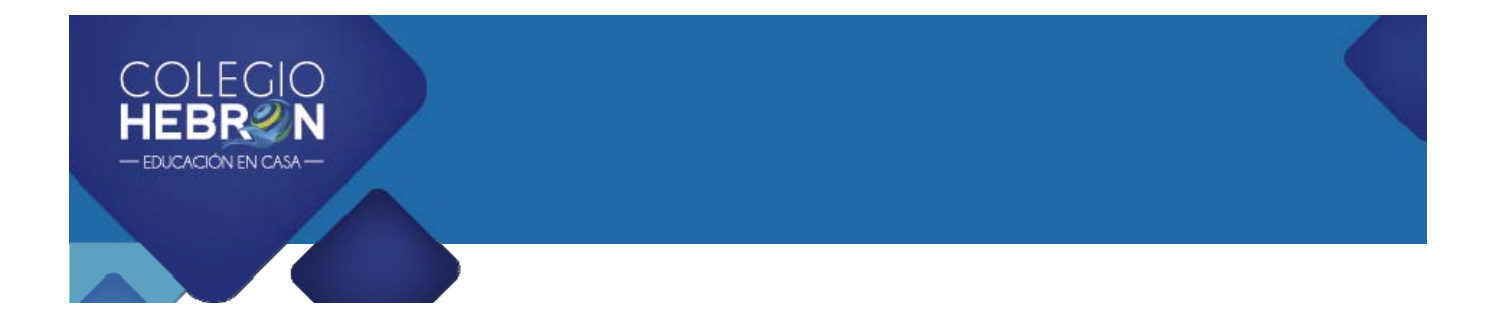

## Solucionar reconocimiento de USB en Google Chrome / Windows 10

En algunas ocasiones el navegador Google Chrome no puede encontrar el archivo del menú de inicio del contenido interactivo en la memoria USB ubicado en la aplicación "Colegio Hebrón.exe" y nos muestra en la pantalla el siguiente texto:

| Ē                                          |
|--------------------------------------------|
| No se ha encontrado tu archivo             |
|                                            |
| Es posible que se haya movido o eliminado. |
|                                            |
|                                            |

## ¿Cómo solucionarlo?

Como primer paso, utilizar la herramienta para "solucionar problemas" que Windows 10 incluye manteniendo el USB inserto en su computadora, deberá seguirse la siguiente secuencia que también se ilustra paso a paso:

## Ruta abreviada:

Inicio/Configuración/Actualización y seguridad/Solucionar problemas/ Hardware y dispositivos/Ejecutar el solucionador de problemas/"No tiene un controlador"/Aplicar esta corrección. (La computadora se reiniciará automáticamente después de aplicar los cambios).

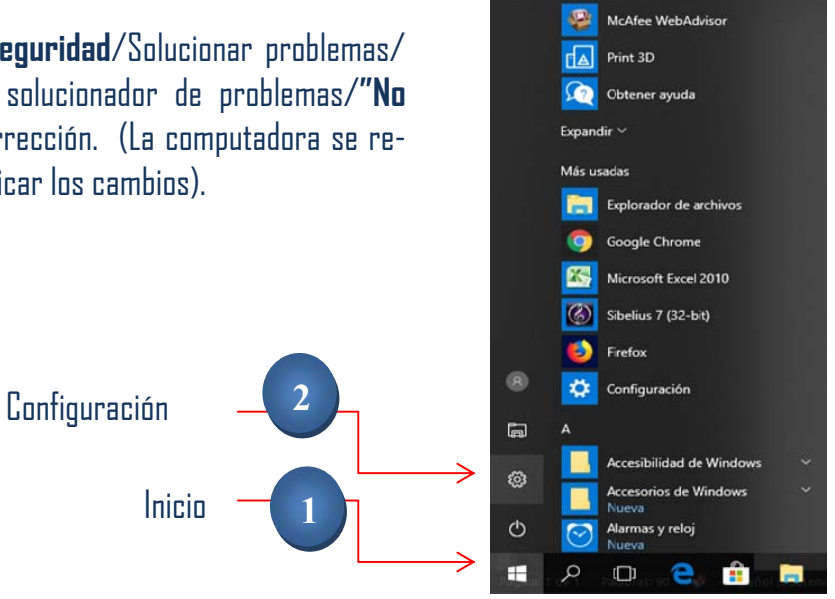

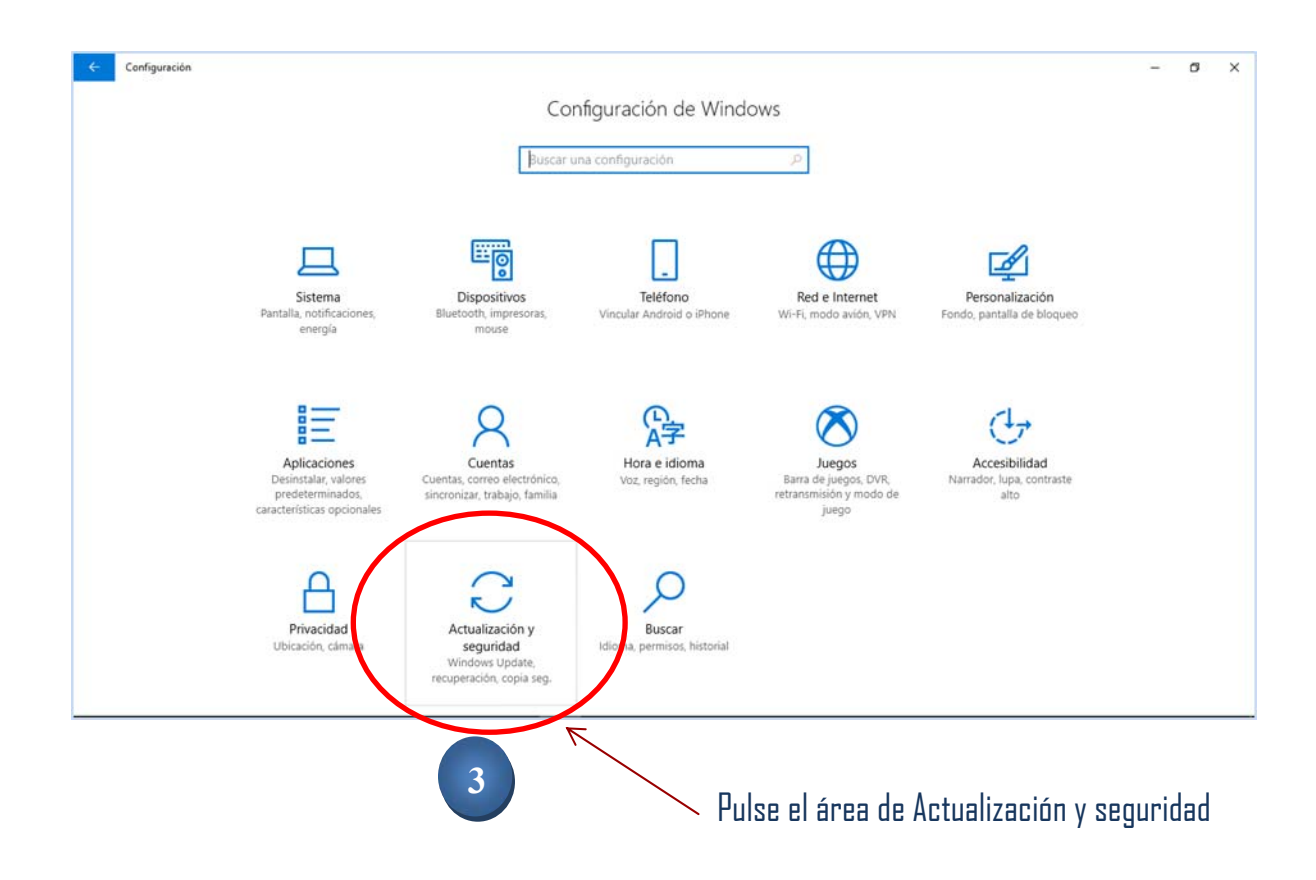

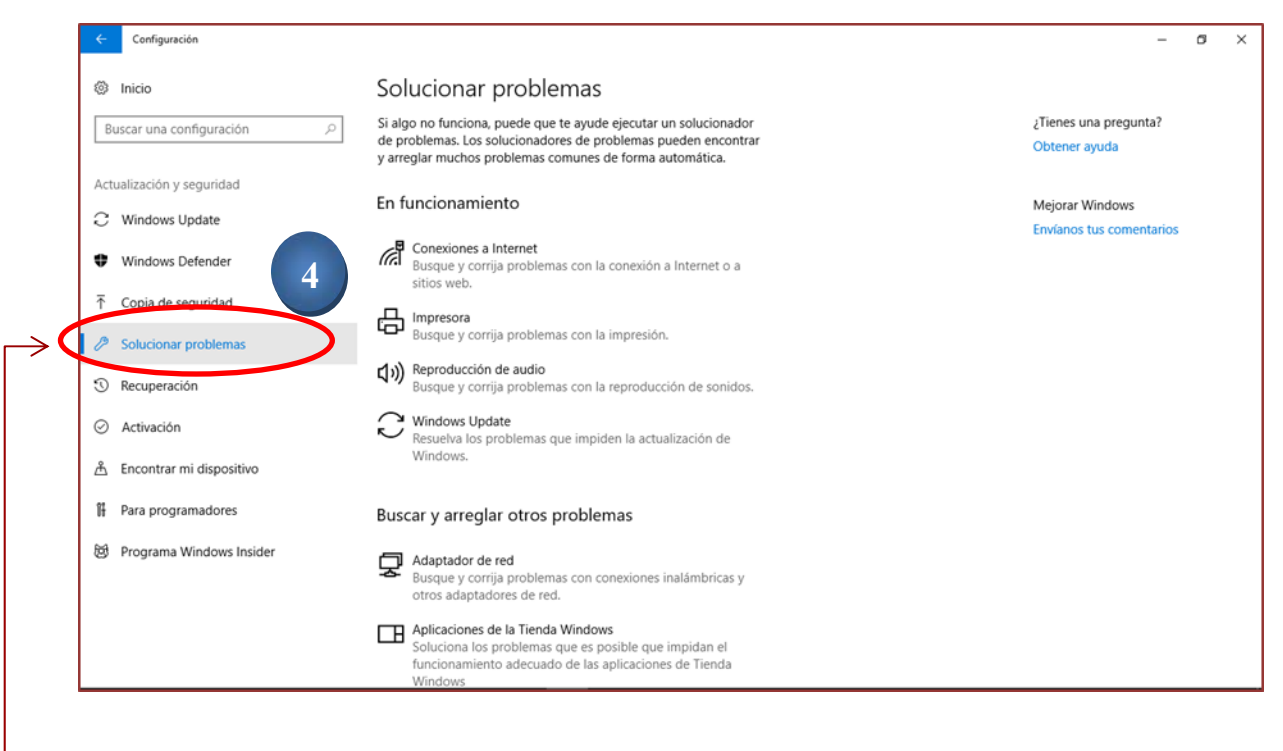

Pulse el área de "Solucionar problemas"

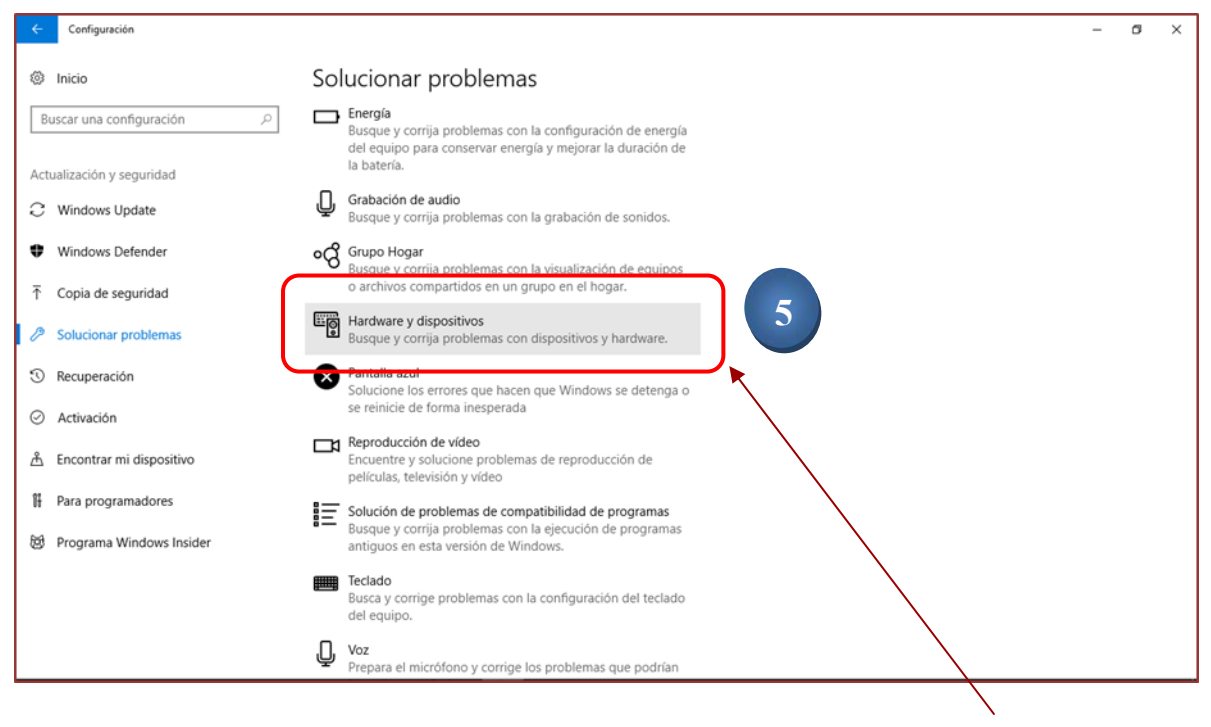

Desplácese hacia abajo y pulse la opción "Hardware y dispositivos".

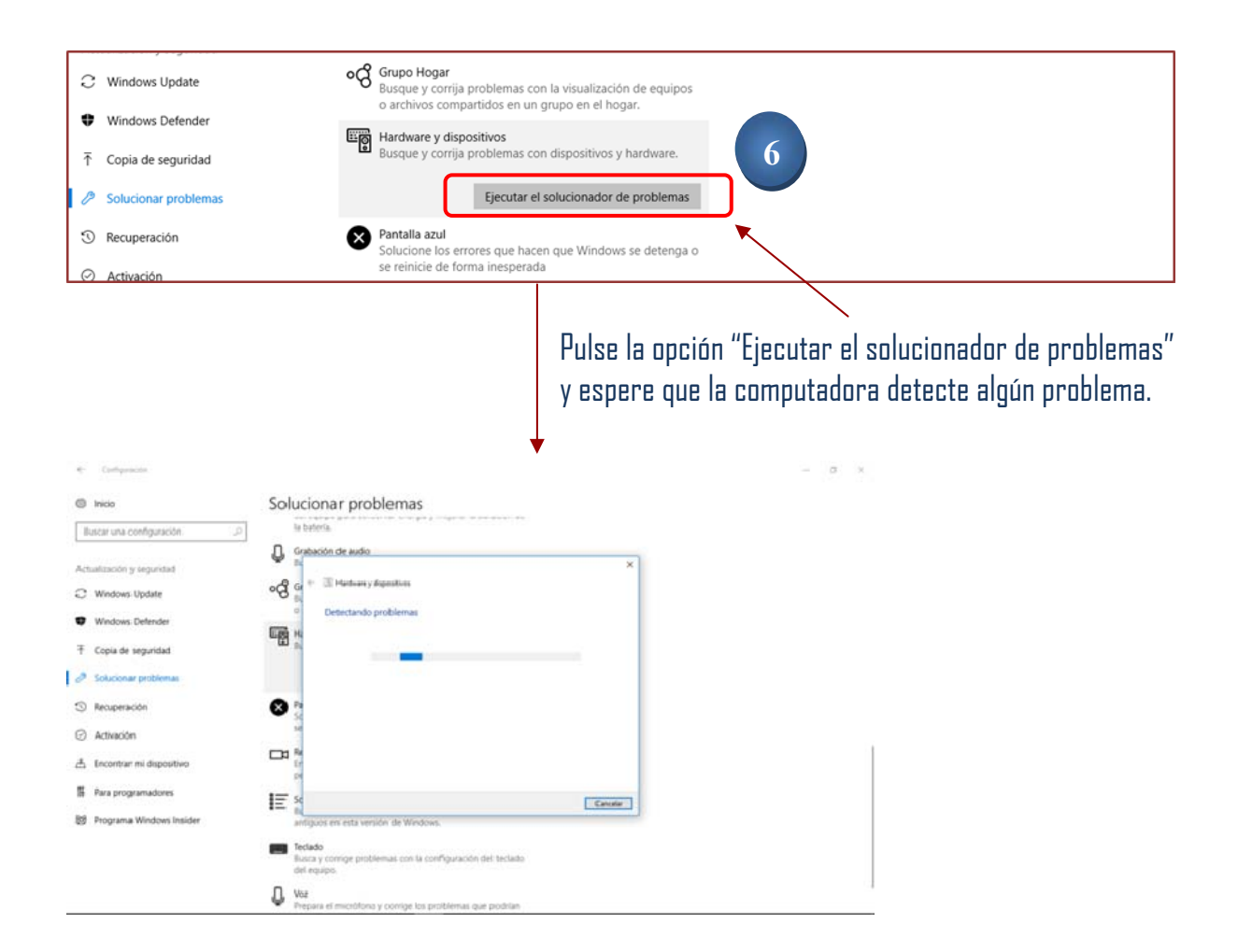

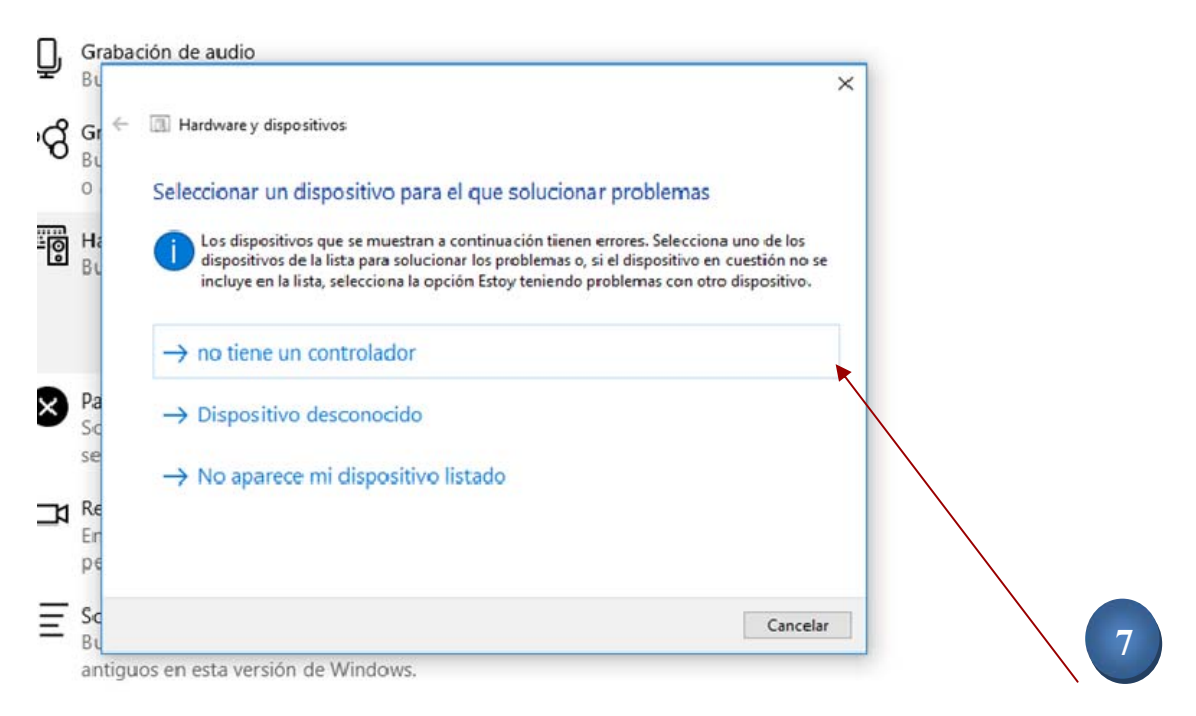

Es probable que la computadora no le muestre algún problema, por lo que deberá elegir la primera opción, manteniendo el USB interactivo conectado.

|   | Solu   | cionar problemas                                                              |
|---|--------|-------------------------------------------------------------------------------|
|   | D Gr   | abación de audio                                                              |
| 8 | ංර් Gr | Hardware y dispositivos                                                       |
|   | 0      | Detectando problemas                                                          |
|   |        | Detectando cambios de hardware                                                |
|   |        |                                                                               |
|   |        |                                                                               |
|   | Sc Sc  |                                                                               |
|   | se     |                                                                               |
|   | Er Re  |                                                                               |
|   | ре     |                                                                               |
|   |        | Cancelar                                                                      |
|   | an     | iguos en esta versión de Windows.                                             |
|   |        | El mensaje nos indica que la computadora está verificando si ha habido algún  |
|   |        | cambio de hardware, en este caso, el USB es un dispositivo (hardware) externo |
|   |        | que quizás necesite algún ajuste para ser reconocido en su totalidad.         |

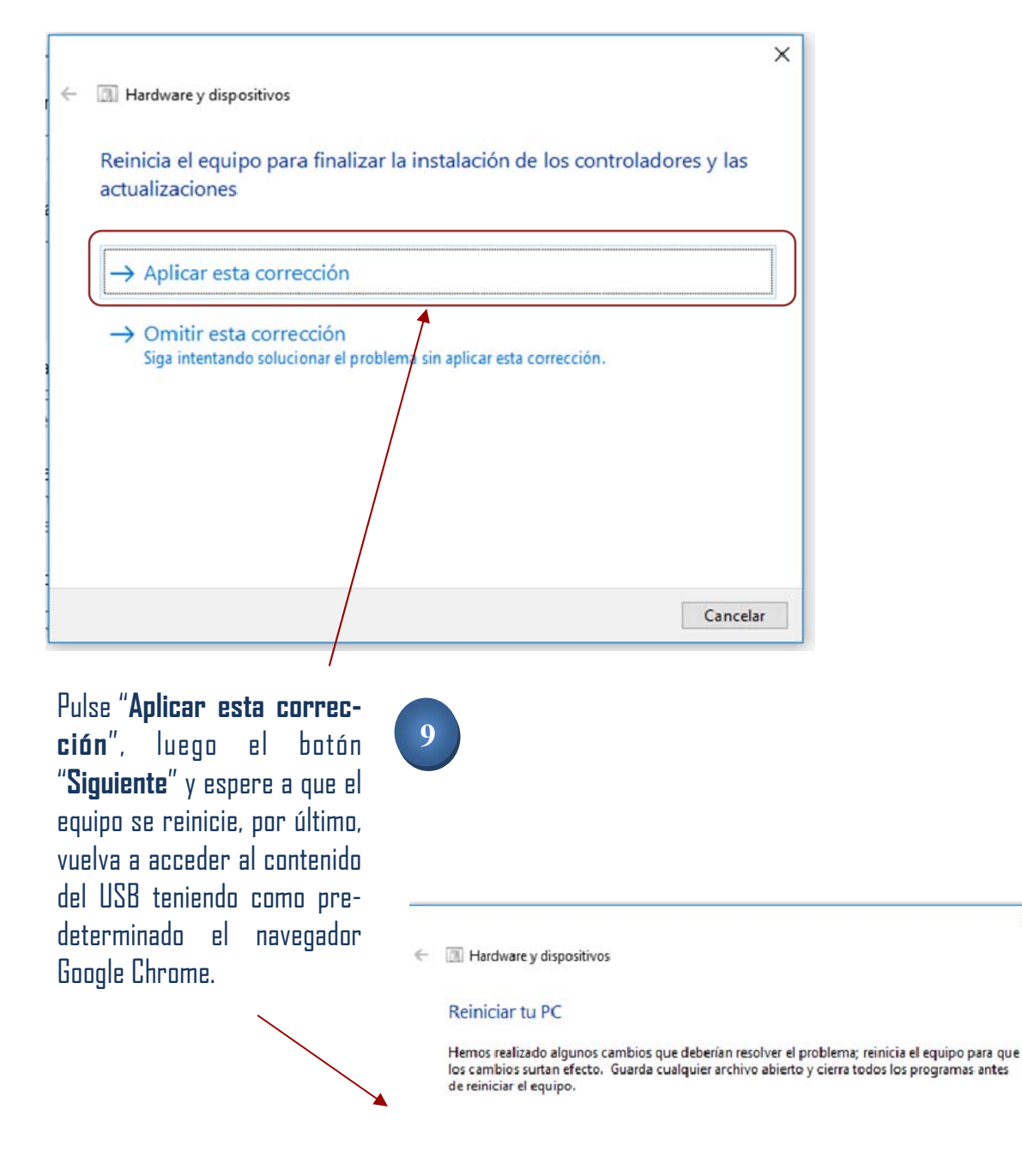

Si después de seguir cuidadosamente cada uno de los pasos descritos aún continúa experimentando el inconveniente comuníquese a:

> Tel. (502) 2268-2909 interactivo@colegiohebron.com

Siguiente Cancelar

×